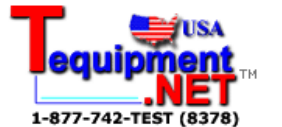

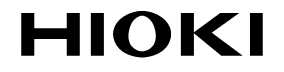

**OPERATION GUIDE** 

# 7016 SIGNAL SOURCE

HIOKI E.E. CORPORATION

## Contents

\_\_\_\_

| Introdu                                         | ction                                                                                                    | 1                                            |
|-------------------------------------------------|----------------------------------------------------------------------------------------------------|----------------------------------------------|
| Chapt                                           | er 1 Source Function                                                                                                    | 3                                            |
| 1.1                                             | Basic Sourcing Procedure                                                                                                    | 4                                            |
| 1.2                                             | Constant-Voltage Source (DCCV)                                                                                                    | 6                                            |
| 1.3                                             | Constant-Current Source (DCCC)                                                                                                    | 8                                            |
| 1.4                                             | Pulse Source (PULSE)                                                                                                    | 10                                           |
| 1.5                                             | Using Memory Function                                                                                                    |                                              |
|                                                 | (SCAN and RAMP)                                                                                                    | 12                                           |
|                                                 | 1.5.1 Using the SCAN Function                                                                                                    | 12                                           |
|                                                 | 1.5.2 Using the RAMP Function                                                                                                    | 17                                           |
|                                                 |                                                                                                    |                                              |
| Chapt                                           | er 2 Measurement Function                                                                                                    | 21                                           |
| Chapt<br>2.1                                    | er 2 Measurement Function Basic Measurement Procedure                                                                                                    | 21                                           |
| Chapt<br>2.1                                    | er 2 Measurement Function Basic Measurement Procedure (Common Procedure)                                                                                                    | <b>21</b>                                    |
| Chapt<br>2.1<br>2.2                             | er 2 Measurement Function<br>Basic Measurement Procedure<br>(Common Procedure)<br>Measuring Voltage                                                                                                    | <b>21</b><br>21<br>23                        |
| Chapt<br>2.1<br>2.2<br>2.3                      | er 2 Measurement Function<br>Basic Measurement Procedure<br>(Common Procedure)<br>Measuring Voltage<br>Measuring Current                                                                                           | <b>21</b><br>21<br>23<br>25                  |
| Chapt<br>2.1<br>2.2<br>2.3<br>2.4               | er 2 Measurement Function<br>Basic Measurement Procedure<br>(Common Procedure)<br>Measuring Voltage<br>Measuring Current<br>Measuring Frequency                                                                    | <b>21</b><br>21<br>23<br>25<br>27            |
| Chapt<br>2.1<br>2.2<br>2.3<br>2.4<br>2.5        | er 2 Measurement Function<br>Basic Measurement Procedure<br>(Common Procedure)<br>Measuring Voltage<br>Measuring Current<br>Measuring Frequency<br>Measuring the Resistance                                        | <b>21</b><br>21<br>23<br>25<br>27<br>28      |
| Chapt<br>2.1<br>2.2<br>2.3<br>2.4<br>2.5        | er 2 Measurement Function<br>Basic Measurement Procedure<br>(Common Procedure)<br>Measuring Voltage<br>Measuring Current<br>Measuring Frequency<br>Measuring the Resistance<br>2.5.1 Continuity Test               | 21<br>21<br>23<br>25<br>27<br>28<br>30       |
| Chapt<br>2.1<br>2.2<br>2.3<br>2.4<br>2.5<br>2.6 | er 2 Measurement Function<br>Basic Measurement Procedure<br>(Common Procedure)<br>Measuring Voltage<br>Measuring Current<br>Measuring Frequency<br>Measuring the Resistance<br>2.5.1 Continuity Test<br>Diode Test | 21<br>21<br>23<br>25<br>27<br>28<br>30<br>31 |

| er 3 Special Measuremen<br>Functions | nt<br>33                                                                                                    |
|--------------------------------------|----------------------------------------------------------------------------------------------------|
| Recording Function                   | 34                                                                                                    |
| Data Hold / Refresh Hold Fund        | ction 36                                                                                                    |
| Relative (relative display) Fund     | ction 38                                                                                                    |
| 1-ms Peak Hold Function              | 39                                                                                                    |
| Dual Display Function                | 41                                                                                                    |
|                                      | er 3 Special Measuremer<br>Functions<br>Recording Function<br>Data Hold / Refresh Hold Func<br>Relative (relative display) Fun-<br>1-ms Peak Hold Function<br>Dual Display Function |

## Introduction

This manual describes the basic operation of HIOKI 7016 SIGNAL SOURCE.

◆Details→Instruction manual for the 7016

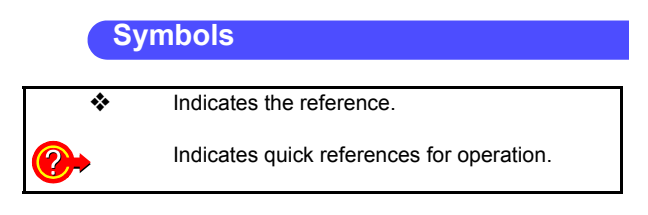

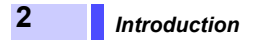

## Source Function Chapter 1

#### Important!

- The yellow labels around the outer circumference of the function selector indicate signal source/generation
- functions.
- The [SHIFT] button must first be pressed to enable the source-related button functions.

4

## **1.1 Basic Sourcing Procedure**

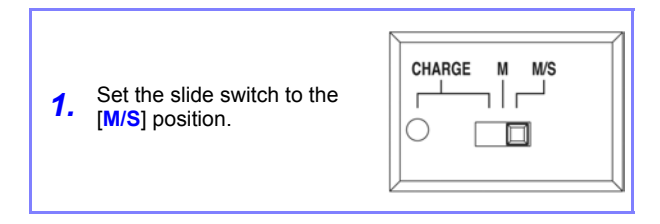

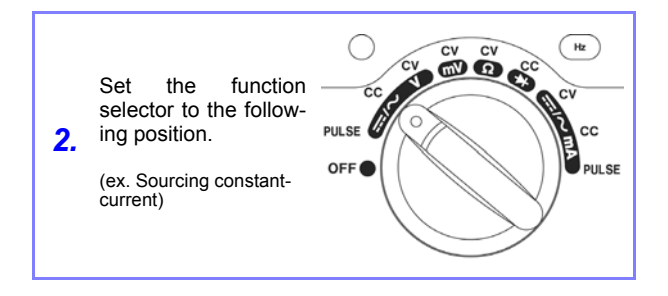

| Sourcing constant-voltage | [ <b>CV</b> ]                                |
|---------------------------|----------------------------------------------|
| Sourcing constant-current | [CC]                                         |
| Sourcing pulse            | [PULSE]                                      |
| Using memory function     | Voltage source: [CV]<br>Current source: [CC] |

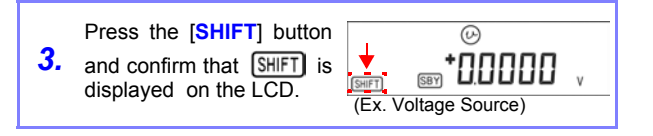

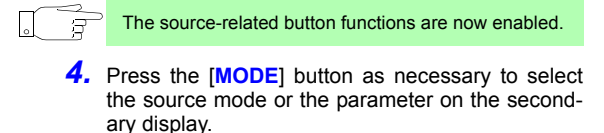

**5.** Making the settings with the [◄], [▶], [▲], or [▼] button.

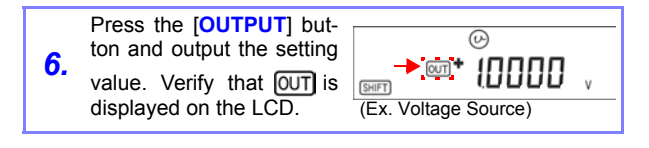

 Press the [OUTPUT] button again to disable output. Verify that [OUT] is no longer displayed.

## 1.2 Constant-Voltage Source (DCCV)

This mode outputs a constant current at the set value regardless of load.

#### Procedure

| <b>1.</b> Set the slide switch. [M/S] |  |
|---------------------------------------|--|
|---------------------------------------|--|

| 2. | Set the function selector. | [CV] |
|----|----------------------------|------|
|    |                            |      |

| <b>3.</b> Press the [SHIFT] button. | Confirm that SHIFT is displayed. |
|-------------------------------------|----------------------------------|
|-------------------------------------|----------------------------------|

| <ul> <li>Constant-voltage<br/>source 15 V range</li> <li>Constant-voltage<br/>source 15 V range</li> <li>Constant-voltage<br/>SCAN source 1.5 V<br/>range</li> <li>Constant-voltage<br/>SCAN source 15 V<br/>range</li> <li>Constant-voltage<br/>SCAN source 15 V<br/>range</li> <li>Constant-voltage<br/>SCAN source 15 V<br/>range</li> <li>Constant-voltage<br/>RAMP source 1.5 V<br/>range</li> <li>Constant-voltage<br/>RAMP source 1.5 V<br/>range</li> <li>Constant-voltage<br/>RAMP source 1.5 V</li> </ul> | Press the [MODE] button as nec-<br>4. essary to select the source mode<br>on the secondary display. | Source Mode<br>• Constant-voltage<br>source 1.5 V range<br>• Constant-voltage<br>source 15 V range<br>• Constant-voltage<br>SCAN source 1.5 V<br>range<br>• Constant-voltage<br>RAMP source 1.5 V<br>v range<br>• Constant-voltage<br>RAMP source 1.5 V<br>v range |
|----------------------------------------------------------------------------------------------------|----------------------------------------------------------------------------------------------------|----------------------------------------------------------------------------------------------------|
|----------------------------------------------------------------------------------------------------|----------------------------------------------------------------------------------------------------|----------------------------------------------------------------------------------------------------|

6

| <b>5.</b> Select a digit to change. | With the [◀] or [▶]<br>button |
|-------------------------------------|-------------------------------|
|-------------------------------------|-------------------------------|

| <b>6.</b> Set a value. | With the [▲] or [▼] button |
|------------------------|----------------------------|
|------------------------|----------------------------|

#### Settanble Ranges

| [ <mark>+0.0000 V]</mark><br>(1.5 V range) | -1.5000 V to 1.5000 V |
|--------------------------------------------|-----------------------|
| [ <mark>+00.000 V]</mark><br>(15 V range)  | -15.000 V to 15.000 V |

| 7. Press the [OUTPUT] button to output the set voltage value. | Verify that OUT is displayed. |
|---------------------------------------------------------------|-------------------------------|
|---------------------------------------------------------------|-------------------------------|

| <b>8.</b> Press the [ <b>OUTPUT</b> ] button again to disable output. | Verify that OUT is no longer displayed. |
|-----------------------------------------------------------------------|-----------------------------------------|
|-----------------------------------------------------------------------|-----------------------------------------|

## 1.3 Constant-Current Source (DCCC)

This mode outputs a constant current at the set value regardless of load.

#### Procedure

| 1. | Set the slide switch | [M/S] |
|----|----------------------|-------|
|    |                      |       |

| 2. | Set the function selector. | [ <b>CC</b> ] |
|----|----------------------------|---------------|
|----|----------------------------|---------------|

| 3. Press the [SHIFT] button. | Confirm that SHIFT is displayed |
|------------------------------|---------------------------------|
|------------------------------|---------------------------------|

| <ul><li>Press the [MODE] button as necessary to select the source mode on the secondary display.</li><li>4.</li></ul> | Source Mode <ul> <li>Constant-current source</li> <li>Constant-current SCAN source</li> <li>Constant-current RAMP source</li> </ul> |
|----------------------------------------------------------------------------------------------------|----------------------------------------------------------------------------------------------------|
|----------------------------------------------------------------------------------------------------|----------------------------------------------------------------------------------------------------|

| 5. | Select a digit to change. | With the [◀] or [▶] button |
|----|---------------------------|----------------------------|
|    |                           |                            |

| 6. | Set current value. | With the [▲] or [▼] button |
|----|--------------------|----------------------------|
|    |                    |                            |

8

## 1.3 Constant-Current Source (DCCC)

#### Settable range

| [ <mark>+00.000 mA]</mark><br>(25 mA range) | -25.000 mA to 25.000 mA |
|---------------------------------------------|-------------------------|
|---------------------------------------------|-------------------------|

| 7. Press the [OUTPUT] button to output the set current value. | Verify that OUT is displayed. |
|---------------------------------------------------------------|-------------------------------|
|---------------------------------------------------------------|-------------------------------|

| <b>8.</b> Press the [ <b>OUTPUT</b> ] button again to disable output. | Verify that OUT is no longer dis-<br>played. |
|-----------------------------------------------------------------------|----------------------------------------------|
|-----------------------------------------------------------------------|----------------------------------------------|

## 1.4 Pulse Source (PULSE)

- In addition to flow meter calibration, the pulse source can be used for checking and calibrating counters, rotation counters, oscilloscopes, frequency converters and other frequency-input systems.
- Frequency, duty cycle, pulse width and amplitude can be set.

#### Procedure

| 1. | Set the slide switch. | [M/S] |
|----|-----------------------|-------|
|----|-----------------------|-------|

| 2. | Set the function selector. | [PULSE] |
|----|----------------------------|---------|
|----|----------------------------|---------|

| <b>3.</b> Press the [SHIFT] button. | Confirm that SHIFT is displayed. |
|-------------------------------------|----------------------------------|
|-------------------------------------|----------------------------------|

| <b>4.</b> Press the [MODE] button to select a parameter for setting. | <ul> <li>Pulse source frequency</li> <li>Pulse source duty cycle</li> <li>Pulse source pulse width</li> <li>Pulse source amplitude</li> </ul> |
|----------------------------------------------------------------------|----------------------------------------------------------------------------------------------------|
|----------------------------------------------------------------------|----------------------------------------------------------------------------------------------------|

| <b>5.</b> Set a value. | With the [▲] or [▼] button |
|------------------------|----------------------------|
|------------------------|----------------------------|

| Parameter       | Settable Ranges                                                                                                    |
|-----------------|----------------------------------------------------------------------------------------------------|
| Frequency 🛞     | 0.5, 1, 2, 5, 10, 15, 20, 25, 30, 40, 50, 60,<br>75, 80, 100, 120, 150, 200, 240, 300, 400,<br>480, 600, 1200, 1600, 2400, 4800 (Hz)                                                                                                    |
| Duty cycle 🛞    | As there are 256 settable steps, each step<br>is 0.390625%, which is displayed as 0.39%<br>per step increments.<br>Example: If an factory default settings val-<br>ue of 50.00% is incremented by<br>one step, the display shows<br>50.39%. |
| Pulse width 🔞   | As there are 256 settable steps, the pulse width per step is 1/(256 * frequency).                                                                                                    |
| Amplitude Level | +5V, ±5 V, +12 V, ±12 V                                                                                                    |

| 7. | Press the <b>[OUTPUT]</b> button again to disable output. | Verify that OUT is<br>no longer dis-<br>played. |
|----|-----------------------------------------------------------|-------------------------------------------------|
|----|-----------------------------------------------------------|-------------------------------------------------|

## 1.5 Using Memory Function (SCAN and RAMP)

| S C A<br>Function | Up to 16 steps<br>source values<br>can be set.                  | s of different<br>and time intervals                              | 1.5.1 "Using<br>the SCAN<br>Function"<br>(p.12) |
|-------------------|-----------------------------------------------------------------|-------------------------------------------------------------------|-------------------------------------------------|
| R A M<br>Function | A dual slope of to simulate a l<br>The number of slope can be s | an be generated<br>inear waveform.<br>f divisions in each<br>set. | 1.5.2 "Using<br>the RAMP<br>Function"<br>(p.17) |

## 1.5.1 Using the SCAN Function

#### Procedure

| 1. | Set the slide switch. | [M/S] |
|----|-----------------------|-------|
|----|-----------------------|-------|

| <b>2.</b> Set the functior |
|----------------------------|
|----------------------------|

| <b>3.</b> Press the [SHIFT] button. | Confirm that SHIFT is displayed. |
|-------------------------------------|----------------------------------|
|-------------------------------------|----------------------------------|

| <ul><li>Press the [MODE] button as nec-<br/>essary to select the source mode<br/>on the secondary display.</li></ul> | Voltage source<br>(SCAN±1.5 V or<br>SCAN±15 V)     Current source<br>SCAN±25 mA |
|----------------------------------------------------------------------------------------------------|---------------------------------------------------------------------------------|
|----------------------------------------------------------------------------------------------------|---------------------------------------------------------------------------------|

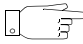

During SCAN function setup, SCAN is displayed.

#### SCAN function factory default settings

| Range | SCAN ±1.5000 V | SCAN ±15.000 V | scan]±25.000 mA | _             |  |
|-------|----------------|----------------|-----------------|---------------|--|
| Step  | Output Value   | Output Value   | Output Value    | Time Interval |  |
| 1     | +1.5000 V      | +15.000 V      | +00.000 mA      | 2 S           |  |
| 2     | +1.2000 V      | +12.000 V      | +04.000 mA      | 2 S           |  |
| 3     | +0.9000 V      | +09.000 V      | +08.000 mA      | 2 S           |  |
| 4     | +0.6000 V      | +06.000 V      | +12.000 mA      | 2 S           |  |
| 5     | +0.3000 V      | +03.000 V      | +16.000 mA      | 2 S           |  |
| 6     | +0.0000 V      | +00.000 V      | +20.000 mA      | 2 S           |  |
| 7     | -0.3000 V      | -03.000 V      | +16.000 mA      | 2 S           |  |
| 8     | -0.6000 V      | -06.000 V      | +12.000 mA      | 2 S           |  |
| 9     | -0.9000 V      | -09.000 V      | +08.000 mA      | 2 S           |  |
| 10    | -1.2000 V      | -12.000 V      | +04.000 mA      | 2 S           |  |
| 11    | -1.5000 V      | -15.000 V      | +00.000 mA      | 2 S           |  |
| 12    | +0.0000 V      | +00.000 V      | +04.000 mA      | 0 S           |  |
| 13    | +0.0000 V      | +00.000 V      | +08.000 mA      | 0 S           |  |
| 14    | +0.0000 V      | +00.000 V      | +12.000 mA      | 0 S           |  |
| 15    | -1.5000 V      | -15.000 V      | +16.000 mA      | 0 S           |  |
| 16    | +0.0000 V      | +00.000 V      | +20.000 mA      | 0 S           |  |

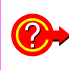

Do you want to change the values from the factory default settings?

 "Changing Data Settings" (p.16)

## 14 1.5 Using Memory Function (SCAN and RAMP)

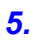

Select the SCAN source mode With the [4] or [>] on the secondary display.

| Cont  | <ul> <li>Output proceeds sequentially from<br/>the first step to the last, then re-<br/>turns to the first step and repeats<br/>continuously.</li> <li>However, if the time interval of the<br/>last step is set to 0 seconds, it is<br/>ignored, and output continues<br/>from the first step.</li> <li>Example:<br/>When the factory default settings<br/>time interval setting for Step 12 is 0<br/>seconds, after output from Step 11,<br/>output continues from Step 1.</li> </ul> |
|-------|----------------------------------------------------------------------------------------------------|
| CyCLE | <ul> <li>Output proceeds sequentially from<br/>the first step to the last, then con-<br/>tinues output at the settings of the<br/>last step.</li> <li>However, if the time interval of a<br/>step is set to 0 seconds, output<br/>continues according to the set-<br/>tings of the previous step.</li> <li>Example:</li> <li>When the factory default settings<br/>time interval setting for Step 12 is 0<br/>seconds, output from Step 11 is<br/>maintained continuously.</li> </ul>   |
| StEP  | Pressing the [▲] or [▼] button<br>moves to the previous or next output<br>step. The value set for each step is<br>output until the next step is selected.                                                                                                    |

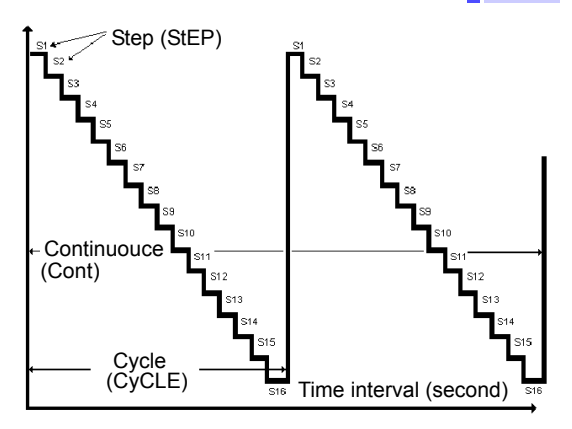

| <b>6</b> . | Press the [OUTPUT] button to output the set voltage or current value. | Verify that OUT is displayed. |
|------------|-----------------------------------------------------------------------|-------------------------------|
| υ.         | put the set voltage or current value.                                 | displa                        |

| 7. to disable output. no pla | ify that OUT is longer dis-<br>yed. |
|------------------------------|-------------------------------------|
|------------------------------|-------------------------------------|

- Continuous (CONT) and Cycle (CyCLE) source modes always start at Step 1.
- If the time interval of Step 1 is set to 0s, the source out put is not activated. (Except for STEP source mode)
- When Continuous (CONT) and Cycle (CyCLE) source modes are stopped by the [OUTPUT] button, subsequent source output resumes at Step 1.

15

## **16** 1.5 Using Memory Function (SCAN and RAMP)

## **Changing Data Settings**

- With the SCAN function active, hold the [MODE] button for one second to enter the data setting mode for each source step.
- Set the time interval and source output value for each step.

| Secondary display                       | Output value |                   |
|-----------------------------------------|--------------|-------------------|
| Leftmost two digits<br>primary display  | of           | the Step number   |
| Rightmost two digits<br>primary display | s of         | the Time interval |

Press the [MODE] button to select the step number, time interval or output value. The parameter digit to be set blinks.

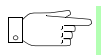

- Press the [▲] or [▼] button to increment or decrement the value, and press the [◀] or [▶] button to move to another digit of the output value.
- Time intervals can be set from 0 to 99 seconds.
- **3.** Press the [OUTPUT] button to save your settings.
- To clear all settings, hold the [▶] button for one second. Time interval and output values are cleared to zero.
- 5. Hold the [MODE] button for one second to exit the step data setting mode.

## 1.5.2 Using the RAMP Function

#### Procedure

| 1. | Set the slide switch. | [M/S] |
|----|-----------------------|-------|
|----|-----------------------|-------|

| 2. | Set the function selector. | Voltge source: [CV]<br>Current source: [CC] |
|----|----------------------------|---------------------------------------------|
|----|----------------------------|---------------------------------------------|

| 4. | Press the [MODE] button as nec-<br>essary to select the source mode<br>on the secondary display. | Voltage source<br>(RAMP±1.5 V or<br>RAMP±15 V) |  |  |
|----|--------------------------------------------------------------------------------------------------|------------------------------------------------|--|--|
|    |                                                                                                  | Current source<br>RAMP±25 mA                   |  |  |

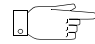

During RAMP function setup, []] is displayed.

## 1.5 Using Memory Function (SCAN and RAMP)

18

|                                                                     | ////±1.         | 1.5000 V                 |                 | 5.000 V                  | 25.000 mA       |                          |
|---------------------------------------------------------------------|-----------------|--------------------------|-----------------|--------------------------|-----------------|--------------------------|
|                                                                     | Output<br>value | Number<br>of<br>devision | Output<br>value | Number<br>of<br>devision | Output<br>value | Number<br>of<br>devision |
| Start                                                               | -1.5000 V       | 015                      | -15.000 V       | 015                      | +25.000 mA      | 025                      |
| End                                                                 | +1.5000 V       | 015                      | +15.000 V       | 015                      | -25.000 mA      | 025                      |
| Do you want to change the values from the factory default settings? |                 |                          |                 |                          |                 |                          |

**5.** Select the RAMP source mode on the secondary display.

With [<] or [>] button

| Cont:  | After the first slope is output (start to end values), the<br>second slope is output to return to the start value,<br>forming one repeatable cycle.<br>The interval of the first slope = (end output value -<br>start output value), divisions. |
|--------|----------------------------------------------------------------------------------------------------|
|        | <b>Example:</b><br>The initial interval setting with $21.5000$ V range is $(1.5 + 1.5) / 15$ steps = 0.2 V.<br>The interval of the second slope = (starting output value - end output value) / divisions.                                       |
| CyCLE: | After the first slope is output (start to end values),<br>the starting value of the second slope is output,<br>continuing output according to the settings.                                                                                     |

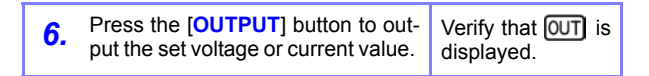

The output value changes according to settings every 0.33 seconds.

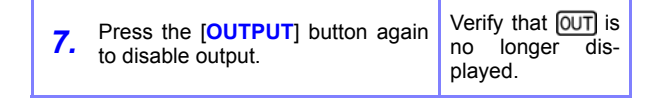

### **Changing Data Settings**

- With the RAMP function active, hold the [MODE] button for one second to enter the data setting mode for each source step.
- The RAMP function involves dual slope generation.
  - Set the number of divisions from the start to the end position, and from the end to the start position.
  - Also set the output values of the start and end positions.

| Secondary display                               | Output value                  |
|-------------------------------------------------|-------------------------------|
| Leftmost digit of<br>primary display            | Start [S] or End [E] position |
| Rightmost three<br>digits of primary<br>display | Number of divisions           |

- 3. Press the [▲] or [▼] button to select the start position [S] or end position [E]. Then press the [MODE] button to switch between the number of divisions and output value. The parameter digit to be set blinks.
  - Press the [▲] or [▼] button to increment or decrement the value, and press the [◀] or [▶] button to move to another digit to set.
    - The number of divisions can be set from 1 to 999.
- **4.** Press the [OUTPUT] button to save your settings.
- 5. Hold the [MODE] button for one second to exit the step data setting mode.

20

## Measurement Function

S

**Chapter 2** 

## 2.1 Basic Measurement Procedure (Common Procedure)

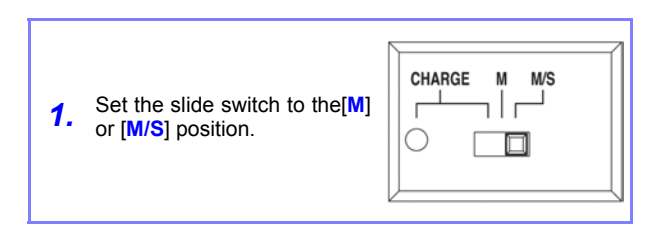

 Setting [M] is for measurement only.
 Setting [M/S] is for measuring and sourcing at the same time

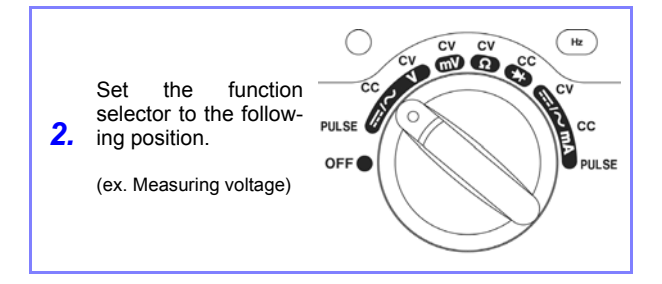

| Measuring voltage     | [ <u></u> /∼V] or [mV]*                   |
|-----------------------|-------------------------------------------|
| Measuring current     | [ <u>/</u> ~mA]                           |
| Measuring frequency   | Voltage: [/~V] or [mV]<br>Current: [/~mA] |
| Measuring resistance  | [Ω]                                       |
| Measuring diode       | [→]                                       |
| Measuring temperature | [mV]                                      |

\* Setting [mV] is for 50 mV and 500 mV range measurement. Setting [- -  $\sqrt{V}$ ] is for the range over 500 mV measurement.

| 3. | Connect the test leads to the INPUT terminals. | Red*: (+) INPUT terminal<br>Black*: (-) INPUT terminal<br>*Serves as a temperature<br>probe during temperature<br>measurement |
|----|------------------------------------------------|----------------------------------------------------------------------------------------------------|
|----|------------------------------------------------|----------------------------------------------------------------------------------------------------|

The steps up to here are common to all functions. Follow the appropriate separate procedure from here.

22

## 2.2 Measuring Voltage

#### Procedure

| <b>1.</b> Set the slide switch. | [ <b>M</b> ] or [ <b>M/S</b> ] |
|---------------------------------|--------------------------------|
|---------------------------------|--------------------------------|

| <b>2.</b> Set the function selector. | [/~V] or [mV] |
|--------------------------------------|---------------|
|--------------------------------------|---------------|

**4.** Press the [AC/DC] button as needed to select the appropriate voltage measurement function.

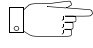

**6**.

To re-enable auto-ranging, hold the [RANGE/AUTO] button for one second.

Connect the test leads to the circuit to be measured, and read the displayed value.

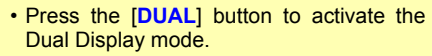

• Press the [Hz] button to activate frequency measurement (or duty cycle or pulse width) in the Dual Display mode.

♦ Details→ 3.5 "Dual Display Function" (p.41)

## 2.3 Measuring Current

#### Procedure

| 1. | Set the slide switch. | [ <b>M</b> ] or [ <b>M/S</b> ] |
|----|-----------------------|--------------------------------|
|----|-----------------------|--------------------------------|

| <b>2.</b> Set the function selector. | <u></u> /∼_mA] |
|--------------------------------------|----------------|
|--------------------------------------|----------------|

**4.** Press the [AC/DC] button as needed to select the appropriate current measurement function.

| <b>5.</b> To enable manual range selection, press the <b>[RANGE/AUTO]</b> button | The <b>AUT0</b> indicator is not displayed on the LCD. |
|----------------------------------------------------------------------------------|--------------------------------------------------------|
|----------------------------------------------------------------------------------|--------------------------------------------------------|

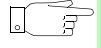

To re-enable auto-ranging, hold the [RANGE/AUTO] button for one second.

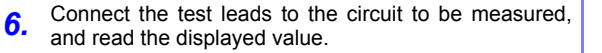

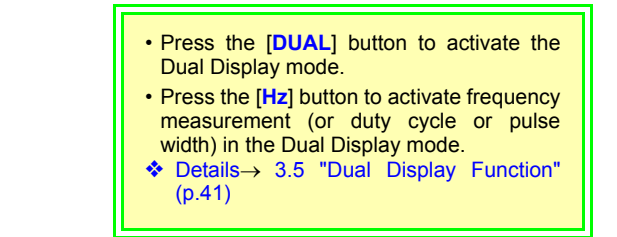

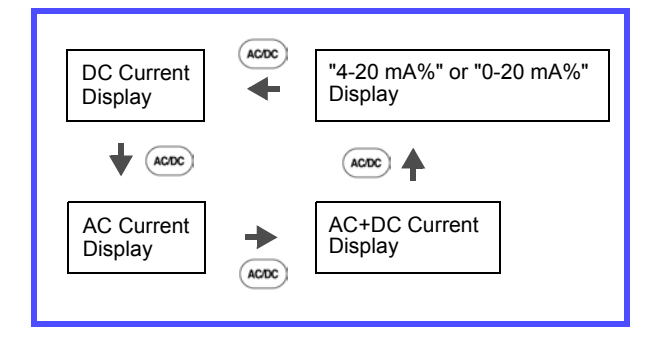

## 2.4 Measuring Frequency

#### Procedure

| <b>1.</b> Display voltage or current. | 2.2 "Measuring Volt-<br>age" (p.23)<br>or procedure 1. to 4.<br>of 2.2 "Measuring<br>Voltage" (p.23). |
|---------------------------------------|----------------------------------------------------------------------------------------------------|
|                                       |                                                                                                    |

2. Press the [Hz] button and read the displayed voltage.

**3.** Hold the [Hz] button repeatedly toggles through Hz, duty cycle and pulse measurement.

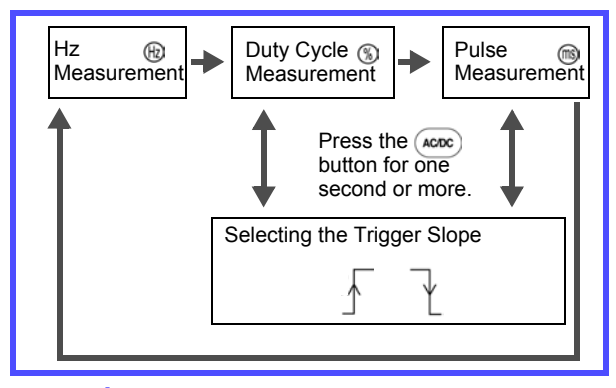

**4.** Hold the [Hz] button for one second to return to the status in Step 1.

## 2.5 Measuring the Resistance

#### Procedure

| 1. | Set the slide switch. | [ <b>M</b> ] or [ <b>M/S</b> ] |
|----|-----------------------|--------------------------------|
|----|-----------------------|--------------------------------|

| <b>2.</b> Set the function selector. | [Ω] |
|--------------------------------------|-----|
|--------------------------------------|-----|

| <b>3.</b> Connect the test leads to the terminals. | Red : (+) INPUT ter-<br>minal<br>Black: (-) INPUT ter-<br>minal |
|----------------------------------------------------|-----------------------------------------------------------------|
|----------------------------------------------------|-----------------------------------------------------------------|

**4.** Connect the test leads to the circuit to be measured, and read the displayed value.

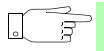

To re-enable auto-ranging, hold the [RANGE/AUTO] button for one second.

| <ul> <li>Pressing the [AC/DC] button toggles the continuity test function on and off. At this time, autoranging is disabled.</li> </ul> | The) mark is displayed/not displayed. |
|----------------------------------------------------------------------------------------------------|---------------------------------------|
|----------------------------------------------------------------------------------------------------|---------------------------------------|

## 2.5.1 Continuity Test

#### Procedure

5

30

| When the<br>measuring f<br>active, pressii<br><b>1. DC</b> ] button e<br>continuity te<br>using resista<br>surement. | resistance<br>Inction is<br>g the [AC/<br>hables the<br>t function<br>he mea- |  |
|----------------------------------------------------------------------------------------------------|-------------------------------------------------------------------------------|--|
|----------------------------------------------------------------------------------------------------|-------------------------------------------------------------------------------|--|

At this point, the 500  $\Omega$  range is selected, and if autoranging was active, it is disabled and manual ranging is enabled.

- Pressing the [RANGE] button selects each range.
- The beeper sounds whenever the resistance is 1000 counts or less in the selected range.

**2.** Press the [AC/DC] button again to exit the continuity testing function.

31

## 2.6 Diode Test

#### Procedure

| 2. | Set the function selector. | [♣] |
|----|----------------------------|-----|
|----|----------------------------|-----|

 Connect the test leads to the circuit to be measured. The display appears as follows:

| Forward direction | 0.3 to 0.8 V forward voltage drop displayed |
|-------------------|---------------------------------------------|
| Reverse direction | [OL] displayed.                             |
| Short-circuit     | Approx. 0 V displayed, and beeper sounds    |
| Open-circuit      | [OL] displayed in forward direction         |

## 2.7 Measuring Temperature

Temperature can be measured using an optional temperature probe.

#### Procedure

| 1. | Set the slide switch. | [ <b>M</b> ] or [ <b>M/S</b> ] |
|----|-----------------------|--------------------------------|
|----|-----------------------|--------------------------------|

| 2. | Set the function selector. | [mV] |
|----|----------------------------|------|
|----|----------------------------|------|

**4.** Hold the [TEMP] button for one second to start temperature measurement.

## Special Measurement Functions Chapter 3

This instrument provides the following special measurement functions:

| Recording                   | * | 3.1 (p.34) |
|-----------------------------|---|------------|
| Data Hold and Refresh Hold  | * | 3.2 (p.36) |
| Relative (relative display) | * | 3.3 (p.38) |
| 1-ms Peak Hold              | * | 3.4 (p.39) |
| Dual Display                | * | 3.5 (p.41) |

## 3.1 Recording Function

During measurement, maximum (MAX), minimum (MIN) and average (AVG) values can be automatically recorded in memory.

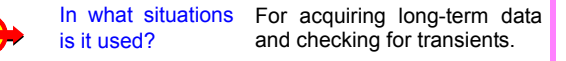

#### Procedure

| 1. | While measuring, hold the [HOLD/<br>MAX MIN] button for one second. | The MAX AVG MIN<br>indicators appear<br>on the display as<br>the recording func-<br>tion starts. |
|----|---------------------------------------------------------------------|--------------------------------------------------------------------------------------------------|
|    |                                                                     |                                                                                                  |

 Press the [HOLD/MAX MIN] button to change the display as follows:

| Display indication | Real-time<br>measurement value |
|--------------------|--------------------------------|
| MAX AVG MIN        | Current measurement value      |
| MAX                | Maximum value                  |
| MIN                | Minimum value                  |
| AVG                | Average value                  |

- The beeper sounds and the relevant value is refreshed when a new maximum or minimum value is recorded.
- When an overload value is measured, calculation of the average value stops, and [OL] is displayed for the average value.
- When the recording function is started with auto-ranging enabled, the maximum (MAX), minimum (MIN) and average (AVG) values can be in different ranges.

36 3.2 Data Hold / Refresh Hold Function

## 3.2 Data Hold / Refresh Hold Function

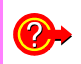

In what situations is it used?

Use to simplify reading fluctuating measurements.

### **Data Hold Function**

This function holds measured values on the display.

#### Procedure

| 1. | Press the [HOLD/MAX MIN] but-<br>ton to activate the Data Hold func-<br>tion. | DH appears on<br>the display, and<br>the displayed<br>value is held<br>(retained). |
|----|-------------------------------------------------------------------------------|------------------------------------------------------------------------------------|
|----|-------------------------------------------------------------------------------|------------------------------------------------------------------------------------|

2. Press the [HOLD/MAX MIN] button again to measure one time and hold the measurement data.

| <b>3.</b> Press the [HOLD/<br>for one second to<br>Hold function. |
|-------------------------------------------------------------------|
|-------------------------------------------------------------------|

#### **Refresh Hold Function**

- This function automatically refreshes the (held) displayed value when the measured value changes while Data Hold is active.
- The Data Hold function can be changed to the Refresh Hold function in the Power-On Options.
- 7016 instruction manual 5.4 Power-On Options

#### Procedure

| 1. | Press the [HOLD/MAX MIN] but-<br>ton to activate the Refresh Hold<br>function. | DH appears the display. | on |
|----|--------------------------------------------------------------------------------|-------------------------|----|
|----|--------------------------------------------------------------------------------|-------------------------|----|

| 1. | Press the [HOLD/MAX MIN] but-<br>ton for one second to cancel the<br>Refresh Hold function. | DH disappears from the display. |
|----|---------------------------------------------------------------------------------------------|---------------------------------|
|----|---------------------------------------------------------------------------------------------|---------------------------------|

## 3.3 Relative (relative display) Function

The function applies to all measurement functions, subtracting a reference value from the measured value and displaying the calculated result.

| <b>?</b> > | In what situations is it used? | <ul> <li>When you want to zero out<br/>the internal resistance of<br/>probes</li> </ul>            |
|------------|--------------------------------|----------------------------------------------------------------------------------------------------|
|            |                                | When you want to read only<br>the difference (offset) of a<br>measured value from<br>another value |
|            |                                | • When you want high-accuracy measurement in the 50 mV DC or DCA ranges                            |

#### Procedure

| <b>1.</b> Press the <b>[REL]</b> button to activate the Relative function. | ▲ appears on the display. |
|----------------------------------------------------------------------------|---------------------------|
|----------------------------------------------------------------------------|---------------------------|

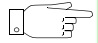

#### At this point,

 The displayed value becomes the reference for subsequent measurements, and is redisplayed as zero.

• If measured data is at overload level, [OL] appears on the display.

| 2. Press the [REL] button aga cel the Relative function. | ain to can- △ disappears from the display |
|----------------------------------------------------------|-------------------------------------------|
|----------------------------------------------------------|-------------------------------------------|

## 3.4 1-ms Peak Hold Function

- Works with voltage and current measurement functions
- Shows the peak value of an input signal waveform

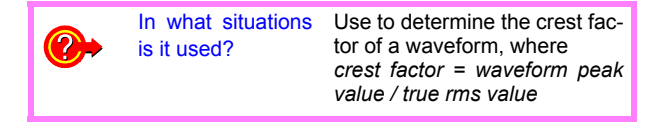

#### Procedure

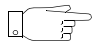

At this point,

- The measurement displayed when the function was activated is held (retained).
- If auto-ranging was enabled, manual ranging is activated with the currently operative range retained.

• Pressing the [HOLD/MAX MIN] button updates the displayed (held) MAX and MIN values.

| Display indication                     | Measurement<br>value |
|----------------------------------------|----------------------|
| DH MAX                                 | Maximum value        |
| DH MIN                                 | Minimum value        |
| • The beener sounds when a new maximum |                      |

- The beeper sounds when a new maximum or minimum value is measured.
- Pressing the **[DUAL]** button resets the MAX and MIN values and restarts 1-ms Peak Hold operation.

The maximum (MAX) and minimum (MIN) display mode are not changed.

| _  | Press the [AC/DC] button for one | DH MAX disap-  |
|----|----------------------------------|----------------|
| 2. | second to cancel the 1-ms Peak   | pears from the |
|    | Hold function.                   | display.       |

## 3.5 Dual Display Function

This function simultaneously monitors two different measurement parameters (voltage, current, frequency, duty cycle or pulse width) of one signal.

#### Procedure

**1.** Press the [DUAL] or [Hz] button to activate dual display.

 Pressing the [DUAL] button selects the Dual Display mode
 Pressing it repeatedly changes the display as follows.

| Function<br>Selector<br>Position | Primary<br>Display          | Secondary Display       |
|----------------------------------|-----------------------------|-------------------------|
| /~V                              | Voltage (V)<br>measurement  | Frequency measurement   |
|                                  |                             | Source function display |
| mV                               | Voltage (mV)<br>measurement | Frequency measurement   |
|                                  |                             | Source function display |
| mA                               | Current (mA)<br>measurement | Frequency measurement   |
|                                  |                             | Source function display |

## 42 3.5 Dual Display Function

(2) Press the [Hz] button to activate frequency measurement (or duty cycle or pulse width) in the Dual Display mode.

Pressing it repeatedly changes the display as follows.

| Function<br>Selector<br>Position | Primary<br>Display | Secondary Display           |
|----------------------------------|--------------------|-----------------------------|
|                                  | Frequency          | Voltage (V)<br>measurement  |
| /∼V                              | Duty cycle         |                             |
|                                  | Pulse width        |                             |
|                                  | Frequency          | Voltage (mV)<br>measurement |
| mV                               | Duty cycle         |                             |
|                                  | Pulse width        |                             |
|                                  | Frequency          | Current (mA)<br>measurement |
| mA                               | Duty cycle         |                             |
|                                  | Pulse width        |                             |

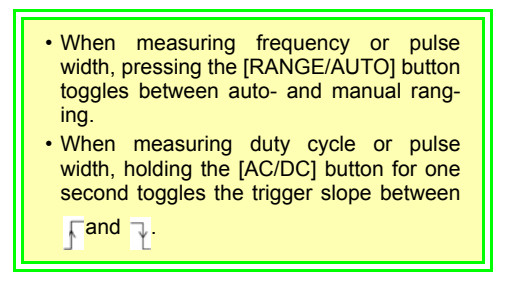

To cancel the Dual Display mode

- When pressed [DUAL] button at procedure 1. :
- 2. Press [DUAL] button again.
  - When pressed [Hz] button at procedure 1. : Hold the [Hz] button for one second.

## 44 3.5 Dual Display Function

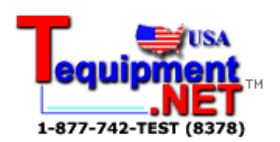